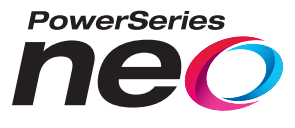

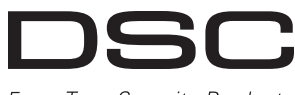

From Tyco Security Products

| ( | ) |
|---|---|
|   |   |

To download the full user manual and register your product, please visit: www.dsc.com/m/29009553 or scan the QR code to the right.

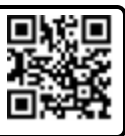

# **3G2080(R)E** Cellular Alarm Communicator

# TL2803G(R)E

## Internet and HSPA Dual-Path Alarm Communicator

# **TL280(R)E** Internet Alarm Communicator

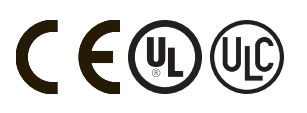

Installation Guide v5.0

Warning: This manual contains information on limitations regarding product use and function and information on the limitations as to the liability of the manufacturer. The entire manual should be carefully read.

### WARNING: Installer please read carefully

#### Note to Installers

The warningson thispage contain vital information. As the only individual in contact with system users, it is the installer's responsibility to bring each item in this warning to the attention of all users of this system.

#### System Failures

This system has been carefully designed to be as effective as possible. There are circumstances, however, involving fire, burglary, or other types of emergencies where it may not provide protection. Any alarmsystem of any type may be compromised deliberately or may fail to operate as expected for a variety of reasons. Some, but not al, of the reasons maybe:

#### Access by Intruders

Intruders may enter through an unprotected accesspoint, circumvent a sensing device, evade detection by moving through an area of insufficient coverage, disconnect a warning device, or interfere with or prevent the proper operation of the system.

#### **Component Failure**

Although every effort has been made to make this system as reliable as possible, the systemmay fail to function as intended due to the failure of a component.

#### Compromise of Radio Frequency (Wireless) Devices

Signals may not reach the receiver under all circumstances which could include metalobjects placed on or near the radio path or deliberate jamming or other inadvertent radio signal interference.

#### Criminal Knowledge

This system contains security features which were known to be effective at the time of manufacture. It is possible for persons with criminalintent to develop techniques which reduce the effectiveness of these features. It is important that the security systembe reviewed periodically to ensure that its features remain effective and that it is updated or replaced if its found that it does not provide the protection expected.

#### Failure of Replaceable Batteries

This system's wireless transmitters have been designed to provide several years of battery life under normal conditions. The expected battery life is a function of the device environment, usage, and type. Ambient conditions such as high humidity, high or low temperatures, or large temperature fluctuations may reduce the expected battery life. While each transmitting device has a low battery monitor which identifies when the batteries need to be replaced, this monitor may fail to operate as expected. Regular testing and maintenance wilkeep the system in good operating condition.

#### Inadequate Installation

A security system must be installed properly in order to provide adequate protection. Every installation should be evaluated by a security professional to ensure that allaccess points and areas are covered. Locks and latches on windows and doors must be secure and operate as intended. Windows, doors, walls, ceilings and other building materials must be of sufficient strength and construction to provide the level of protection expected. A reevaluation must be done during and after any construction activity. An evaluation by the fire and/or police department is highly recommended if this service is available.

#### Inadequate Testing

Most problems that would prevent an alarm system from operating as intended can be found by regular testing and maintenance. The complete system should be tested weekly and immediately after a break-in, an attempted break-in, a fire, a storm, an earthquake, an accident, orany kind of construction activity inside or outside the premises. The testing should include all sensing devices, keypads, consoles, alarm indicating devices, and any other operational devices that are part of the system.

#### Insufficient Time

There may be circumstances when the system will operate as intended, yet the occupants will not be protected from an emergency due to their inability to respond to the warnings in a timely manner. If the systemis remotely monitored, the response may not occur in time to protect the occupants or their belongings.

#### Motion Detectors

Motion detectors can only detect motion within the designated areas as shown in their respective installation instructions. They cannot discriminate between intruders and intended occupants. Motion detectors do not provide volumetric area protection. They have multiple beams of detection and motion can only be detected in unobstructed areas covered by these beams. They cannot detect motion which occurs behind walls, ceilings, floor, dosed doors, glass partitions, glass doors or windows. Any type of tampering whether intentional or unintentional such as masking, painting, or spraying of any material on the lenses, mirrors, windows or any other part of the detection system will impair its proper operation. Passive infrared motion detectors operate by sensing changes in temperature. However their effectiveness can be reduced when the ambient temperature rises near or above body temperature or if there are intentionalor unintentional sources of heat in or near the detection area. Some of these heat sources could be heaters, radiators, stoves, barbecues, fireplaces, sunlight, steamvents, lighting and so on.

#### Power Failure

Control units, intrusion detectors, smoke detectors and many other security devices require an adequate power supply for proper operation. If a device opertaets from batteries, it is possible for the batteries to fail. Even if the batteries have not failed, they must be charged, in good condition and installed correctly. If a device operates only by AC power, any interruption, however brief, will render that device inoperative while it does not have power. Power interruptions of any length are often accompanied by voltage fluctuations which may damage electronic equipment such as a security system. After a power interruption has occurred, immediately conduct a complete systemtest to ensure that the system operates as intended.

#### Security and Insurance

Regardless of its capabilities, an alarm system is not a substitute for property or life insurance. An alarm system also is not a substitute for property owners, renters, or other occupants to act prudently to prevent or minimize the harmful effects of an emergency situation.

#### Smoke Detectors

Smoke detectors that are a part of this system may not properly alert occupants of a fire for a number of reasons, some of which follow. The smoke detectors may have been improperly installed or positioned. Smoke may not be able to reach the smoke detectors, such as when the fire is in a chimmey, walls orroofs, or on the otherside of closed doors. Smoke detectors may not detect smoke from fires on another level of the residence or building.

Everyfrei sidfferent in the amount of smoke produced and the rate of burning. Smoke detectors cannot sense all types of fires equally well. Smoke detectors may not provide timely warning of fires caused by carelessnessor safety hazards such as smoking in bed, violent explosions, escaping gas, improper storage of flammable materials, overloaded electrical circuits, children playing with matches, or arson.

Even if the smoke detector operates as intended, there may be circumstances when there is insufficient warning to allow all occupants to escape in time to avoid injury or death.

#### Telephone Lines

If telephone lines are used to transmit alarms, they may be out of service or busy for certain periods of time. Also an intruder may cut the telephone line or defeat its operation by more sophisticated means which may be difficult to detect.

#### Warning Devices

Warning devices such as sirens, bells, homs, or strobes may not warn people or waken someone sleeping if there is an intervening wall or door. If warning devices are located on a different level of the residence or premise, then it is lesslikely that the occupants will be alerted or awakened. Audible warning devices may be interfered with byothernoise sources such as stereos, radios, televisions, air conditioners, other applances, or passing traffic. Audible warning devices, however loud, may not be heard by a hearing-impaired person.

### IMPORTANT

This installation manual shall be used in conjunction with the control panel. All the safety instructions specified within that manual shall be observed. The control panel is referenced as the "panel" throughout this document. This installation guide provides the basic wiring, programming and troubleshooting information.

The HSPA(3G)/dual-path alarm communicator is a fixed, wall-mounted unit, and shall be installed in the location specified in these instructions. The equipment enclosure must be fully assembled and closed, with all the necessary screws/tabs, and secured to a wall before operation. Internal wiring must be routed in a manner that prevents:

- Excessive strain on wire and on terminal connections,
- Interference between power limited and non power limited wiring,
- Loosening of terminal connections, or
- Damage of conductor insulation.

#### WARNING: Never install this equipment during a lightning storm!

### **Safety Information**

The installer must instruct the system user on each of the following:

- Do not attempt to service this product. Opening or removing covers may expose the user to dangerous voltages or other risks.
- · Any servicing shall be referred to service persons only.
- Use authorized accessories only with this equipment.
- Do not stay close to the equipment during device operation.
- Do not touch the external antenna.

### **Model Information**

This manual covers the following models of alarm communicators: Models TL2803GRE-EU, TL2803GE-EU, TL280RE-EU, TL280E-EU, 3G2080RE-EU, 3G2080E-EU (900/2100MHz operation) and 2G2080E-EU are for Europe and cover the following bands: 900 / 2100MHz

Models TL2803GRE-AU, TL2803GE-AU, TL280RE-AU, TL280E-AU, 3G2080E-AU and G2080RE-AU (850/2100MHz operation) are for Australia, New Zealand, Brazil and cover the following bands: 850 / 2100MHz NOTE: Only models TL2803GE-AU and 3G2080E-AU are Anatel certified for use in Brazil

Models TL2803GRE, TL2803GE, TL280RE, TL280E, 3G2080RE and 3G2080E (850/1900MHz operation) are for North and South America (excluding Brazil) and cover the following bands: 850 / 1900MHz NOTE: Only models TL2803GE and 3G2080E are CNC certified for use in Argentina.

References to model names **TL280(R)E**, **TL2803G(R)E** and **3G2080(R)E** throughout this manual apply to all specified models unless stated differently. Models ending in "R" include a built-in RS-232 interface for connecting to local third party applications. The TL280(R)E/TL2803G (R)E/3G2080 (R)E supports integration over cellular/IP, available with licensed 3rd party product solutions. Specific programming for the related programming sections is to be provided by the 3rd party. A current list of compatible 3rd party solutions can be found at www.dsc.com.

3G2080(R)E: Is a HSPA(3G) cellular alarm communicator that sends alarm communication to Sur-Gard System I-IP, II, III (SG-DRL3IP), IV (SG-DRL4IP), and 5 (SG-DRL5IP) central station receivers via a HSPA(3G)/GPRS digital cellular network.

TL2803G(R)E: Is a dual-path HSPA(3G) Ethernet alarm communicator that sends alarm communication to Sur-Gard System I-IP, II, III, IV, and 5 central station receivers through Ethernet/Internet or a HSPA(3G)/GPRS digital cellular network.

TL280(R)E: Is an Ethernet alarm communicator that sends alarm communication to Sur-Gard System I-IP, II, III (SG-DRL3IP), IV (SG-DRL4IP), and 5 (SG-DRL5IP) central station receivers via Ethernet/Internet.

The communicator can be used as either a backup or primary communicator. The communicator supports Internet Protocol (IP) transmission of panel and communicator events over Ethernet/Internet and/or HSPA/GPRS.

The cellular performance of the **3G2080(R)E** or **TL2803G(R)E** communicator depends greatly on HSPA(3G)/GPRS network coverage in the local area. The unit should not be mounted in the final location without first performing the communicator placement test below to determine the best location for radio reception (minimum of one green LED ON). Optional antenna kits (GS-15ANTQ, GS-25ANTQ and GS-50ANTQ) are available from DSC to improve signal strength as required.

NOTE: Prior to installation of the 3G2080 (R)E or TL2803G (R)E communicator, confirm with the local service provider that the HSPA(3G)/GPRS network is available and active in the area where the communicator will be installed, and that radio signal strength (CSQ) is adequate.

### **Panel Mounting**

The following communicators are compatible with HS2016, HS2016-4, HS2032, HS2064, and HS2128 panels:

- 3G2080(R)E (HSPA(3G)/GPRS only)
- TL2803G(Ŕ)E (Ethernet/Internet + HŚPA(3G)/GPRS dual-path)
- TL280(R)E (Ethernet/Internet only)

### Features

- 128-bit AES encryption via cellular and Ethernet/Internet (NIST validation cert. number 2645).
- Back up or primary cellular alarm communication.
- Automatically switches to 2G (EDGE/GPRS) if HSPA(3G) service is not available.
- Ethernet LAN/WAN 10/100 BASE-T (TL2803G(R)E and TL280(R)E only).
- Fully redundant Ethernet/Internet and cellular dual-path alarm communication (TL2803G(R)E only).
- Full event reporting to central station.
- Individual Internet and/or cellular periodic test transmission.
- Integrated call routing.
- Visual Verification (Requires Sur-Gard System 5 Receiver)
- Remote firmware upgrade capability of the communicator and panel firmware via Ethernet and/or cellular.
- Panel remote uploading/downloading support via cellular and Ethernet/Internet.
- PC-LINK connection.
- Programmable labels.
- SIA and Contact ID (CID) formats supported.
- Signal strength and trouble display LEDs.
- Supervision heartbeats sent via cellular and Ethernet/Internet.
- Third party integration over cellular/IP. The product supports third party application via serial (R-models only), cellular and, Ethernet. Refer to third-party application documentation for more information.

### **Technical Specifications**

The TL2803G(R)E is also suitable to be used with a compatible control unit listed for dual line security transmission when used in conjunction with a DACT or a Public Switched Data Network (PSDN) transmitter, where the PSDN provides the line security and is the primary line. In this mode, alarm signals are to be sent simultaneously over both communication methods.

### **EN50131-1 Installation Requirements**

For EN50131-1 compliant installations, the following programming options shall be set as described.

- [382] enable option 5 (YES) this will enable Alternate communicator
- Supervision Heartbeat (required for ATS4 and ATS5):
- [851][004] set to 0087h (135s heartbeat).
- NOTE: The compatible receiver at ARC location shall have supervision window programmed for 1800s (ATS4) or 180s (ATS5).
- [851][005] options 1,2 and 3 shall be enabled
- [851][005] option 8 shall be enabled

Test transmission (required for ATS3):

- [851] System test options [026-029] shall be enabled (FF) for the communication paths available.
- [851][124-125] and [224-225] shall be programmed with time of day for test transmission and 1440 minutes (24h) for test
  transmission cycle

Configuration of communication paths (all ATS classes)

- [300][001] select option 02 for auto routing (this will allow transmission of the events over all available communication
  paths in the system)
- [380] enable option 5 (YES) for parallel transmission over all available communication paths (if redundant configuration is desired)
- [384] enable the desired back-up configuration (receiver 2 back-up for receiver 1 or receiver 3 back-up for receiver 1).

### **Ratings Compatibility**

Table 1: Communicator Ratings

| Model                           | 3G2080(R)E<br>Cellular only                                                                                                    | TL280(R)E<br>Internet only | TL2803G(R)E<br>Internet and Cellular |  |  |  |  |
|---------------------------------|----------------------------------------------------------------------------------------------------|----------------------------|--------------------------------------|--|--|--|--|
| Power Supply Ratings            |                                                                                                    |                            |                                      |  |  |  |  |
| Input Voltage                   | 10.8-12.5 VDC<br>Power is supplied from the panel's PC-Link header or a PCL-422 module in remote cabinet<br>installations. In remote cabinet installations, the PCL-422 module located with the communicator is<br>powered by either an HSM2204 or an HSM2300. Refer to the PCL-422 installation instructions for<br>details. |                            |                                      |  |  |  |  |
| Current Consumption             |                                                                                                    |                            |                                      |  |  |  |  |
| Standby Current                 | 90mA @ 13.66V                                                                                                    |                            | 120mA @ 13.66V                       |  |  |  |  |
| Alarm (Transmitting)<br>Current | 400mA @ 12V                                                                                                    |                            |                                      |  |  |  |  |
| Operating Frequency             | Depends on model (refer to Model Information on page 3)                                                                                                    |                            |                                      |  |  |  |  |
| Typical Antenna Gain            | 2dBi                                                                                                    |                            |                                      |  |  |  |  |
| Environmental Specifica         | itions                                                                                                    |                            |                                      |  |  |  |  |
| Operating Temperature           | -10°C to 55°C                                                                                                    |                            |                                      |  |  |  |  |
| Humidity                        | 5% ~ 93% relative humidity, non-condensing                                                                                                    |                            |                                      |  |  |  |  |
| Mechanical Specifications       |                                                                                                    |                            |                                      |  |  |  |  |
| Board Dimensions (mm)           | ) 100 × 150 × 15 100 × 150                                                                                                    |                            | 100 × 150 × 15                       |  |  |  |  |
| Weight (grams) with<br>bracket  | 310                                                                                                    |                            | 320                                  |  |  |  |  |

Table 2: Compatible Receivers and Panels

| Communicator | Receiver/Panel | Description                                                                                                    |
|--------------|----------------|----------------------------------------------------------------------------------------------------|
| 3G2080(R)E   | Receiver       | <ul> <li>Sur-Gard System I-IP Receiver, version 1.13+</li> <li>Sur-Gard System II Receiver, version 2.10+</li> <li>Sur-Gard SG-DRL3-IP, version 2.30+ (for Sur-Gard System III Receiver)</li> <li>Sur-Gard SG-DRL4-IP version 1.20+ (for Sur-Gard System IV Receiver)</li> <li>Sur-Gard SG-DRL5-IP version 1.00+ (for Sur-Gard System 5 Receiver)</li> </ul> |
| TL2803G(R)E  | Panel          | <ul> <li>HS2016</li> <li>HS2016-4</li> <li>HS2032</li> <li>HS2064</li> <li>HS2128</li> </ul>                                                                                                    |

NOTE: Enter [\*][8][Installer Code][900] at keypad to view the panel version number.

### **Pre Installation Configuration**

### Encryption

The communicator uses 128 Bit AES encryption. Encryption can only be enabled from the monitoring station receiver. Each receiver (Ethernet 1 and 2, cellular 1 and 2) can independently have encryption enabled or disabled. When encryption is enabled, the central station will configure the device to encrypt communications the next time the communicator module performs a communication to that receiver.

NOTE: Packets will start being encrypted only after the next event is sent to that receiver, or if the unit is restarted.

Before leaving the installation site, the communicator TL2803G(R)E Ethernet line shall be connected via an APPROVED (acceptable to the local authorities) Network Interface Device (NID). All wiring shall be performed according to the local electrical codes.

### **Communicator Installation Configuration**

This HSPA(3G)/dual-path alarm communicator shall be installed by service persons only (service person is defined as a person having the appropriate technical training and experience necessary to be aware of hazards to which that person may be exposed to in performing a task and can also take measures to minimize the risks to that person or other persons). The Communicator shall be installed and used within an environment that provides the pollution degree max 2, overvoltages category II, in non-hazardous, indoor locations only. This manual shall be used with the installation manual of the panel which is connected to the communicator. All instructions specified within the panel manual must be observed.

All the local rules imposed by local electrical codes shall be observed and respected during installation.

### Installing the Ethernet Cable (TLXXXX Models Only)

A Category 5 (CAT 5) Ethernet cable must be run from a source with Internet connectivity to the communicator module, inside the panel. The communicator end of the cable must be terminated with an RJ45 plug, which will connect to the communicator's RJ45 jack after the communicator is installed. All requirements for installation of CAT5 Ethernet cable must be observed for correct operation of the communicator, including, but not limited to, the following:

- Do NOT strip off cable sheathing more than required for proper termination.
- Do NOT kink/knot cable.
- Do NOT crush cable with cable ties.
- Do NOT untwist CAT5 pairs more than 1/2 in. (1.2cm).
- Do NOT splice cable.

• Do NOT bend cable at right angles or make any other sharp bends.

NOTE: CAT5 specification requires that any cable bend must have a minimum 2 in. (5 cm) bend radius. Maximum length of CAT 5 cable is 328 ft. (100 m).

### Inserting and Removing the SIM Card

- 1. Remove the front cover of the panel to access SIM holder.
- 2. Remove power from the panel and disconnect the battery and telephone line.
- On the SIM card holder push gently to slide the cover downwards to OPEN. This will unlatch the SIM card holder on the top edge of the communicator PCB. (See Figure 3).
- 4. Tilt the top of the SIM card holder downwards to access the SIM card.
- NOTE: The SIM can be damaged by bending or scratching contacts. Use caution when handling SIM cards.
  - 5. Insert or remove the SIM card, noting the orientation of the notches on the SIM card and the SIM card holder.
  - When inserting a SIM card, insert the card in the proper orientation and gently push the SIM card holder down and slide the holder as indicated by the arrow on SIM holder, to LOCK.
  - 7. Reconnect the backup battery and telephone line, apply AC power to panel, and replace the panel cover.

### Running the RS-232 Cable (R models only)

When installing the communicator for use with 3rd party applications an RS-232 cable must be connected between the 3rd party device and the communicator module.

NOTE: Maximum cable length for RS-232 cable is 8 ft. (2.4 m).

Please refer to the installation manual for the 3rd party device for wiring instructions.

### **Installing Communicator in Panel**

### Installing Communicator with HS2016, HS2032, HS2064, and HS2128 Panel

NOTE: Before installing communicator or inserting/removing SIM, ensure that system power is OFF and telephone line is disconnected.

- To assemble supplied mounting bracket, perform the following: (See Figure 1).
- a. Remove the 4 white plastic standoffs from the bag provided with the communicator kit.
- b. Insert the 4 standoffs through the back of the mounting bracket, into the holes at each corner. (The antenna mounting tab should be facing away from you).
- c. Place the bracket on a flat, solid surface. Hold the communicator component side up and orient the 4 holes on the communicator with the 4 standoffs protruding from the bracket. Push the communicator firmly and evenly onto the standoffs until it is securely attached to the mounting bracket.
- d. Remove the panel front cover.

1.

- Remove and discard the circular knockout located in the top-right section of the panel. (This hole will be used for connection of the supplied radio antenna).
- f. Connect the supplied 5" (12.7 cm) antenna cable to the radio, by passing the connector through the hole on back of the mounting bracket to the communicator board. Push the antenna connector firmly into the socket on the cellular radio. (See Figure 3).

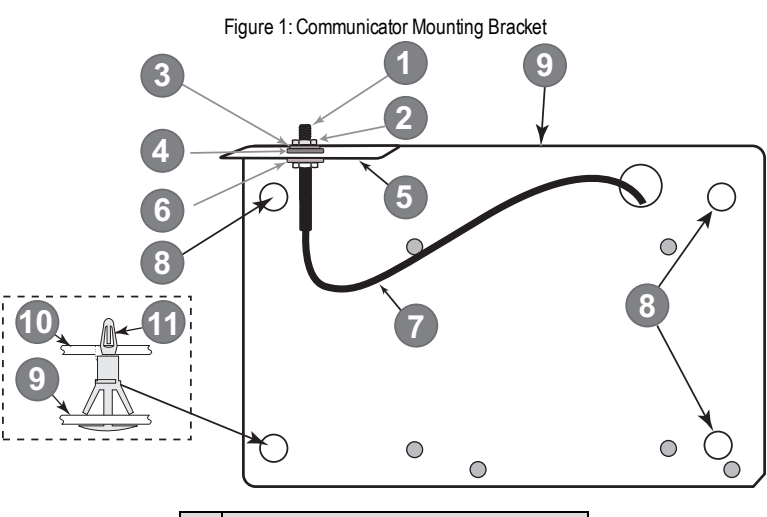

| ltem | Description                                     |
|------|-------------------------------------------------|
| 1    | External Antenna Screw Thread                   |
| 2    | Brass Nut                                       |
| 3    | Brass Washer                                    |
| 4    | Nylon Washer (flat)                             |
| 5    | Antenna Mounting Tab                            |
| 6    | Nylon Washer with bushing (thicker flat washer) |
| 7    | Antenna Cable                                   |
| 8    | Mounting Holes                                  |
| 9    | Mounting Plate                                  |
| 10   | Communicator Board                              |
| 11   | Stand Off                                       |

- 2. Install the Communicator into the panel:
  - a. Attach one end of the PC-LINK cable to the panel PCLINK\_2 header on the panel (red wire goes on the right-hand pin of the **panel** PCLINK\_2 header (see **Figure 3**)).
  - b. Insert the assembled communicator into the panel.
     NOTE: Ensure that the threaded antenna connection point is visible through the knockout hole at the top right of the panel.
  - c. Place the nylon washer with bushing (thick flat washer) onto the threaded section of the antenna cable. Insert the threaded section through the antenna mounting knockout hole at top right of panel.
  - d. Place the second nylon washer (flat), followed by the brass washer and the brass nut, onto the threaded section of the cable, **outside** the panel. Tighten the assembly by hand only (finger tight only- do not over tighten the antenna assembly).
  - e. Locate the screw hole on the right side wall of the panel. See Figure 2 "screw". Line up the assembled communicator with the right side wall of the panel and, using the screw provided, secure the mounting bracket to the panel.
  - f. Attach the other end of the PC-LINK cable to the communicator (red wire goes on the right-hand pin of the communicator PC-LINK header (See Figure 3)).
  - g. Using light pressure (finger tight only), attach the supplied white quad band whip antenna to the threaded antenna connection point at top of the panel.

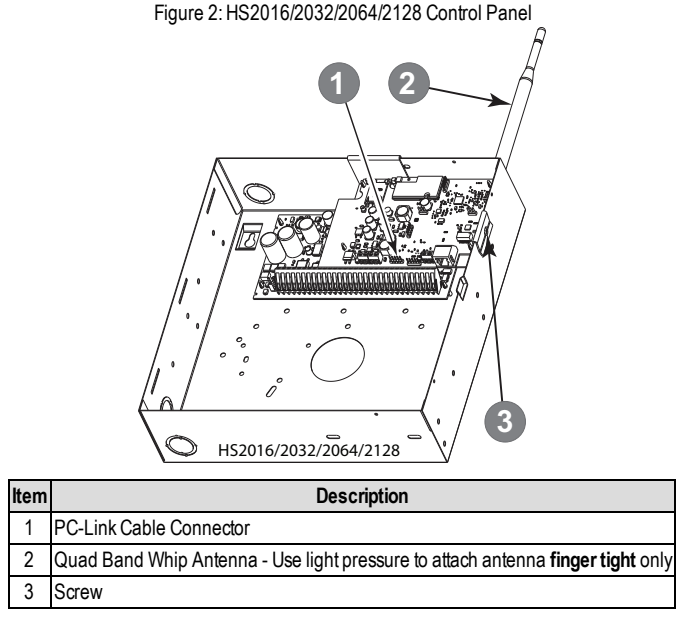

WARNING! - 3G2080(R)E/TL2803G(R)E modules are power limited. Do not route any wiring over the circuit board. Maintain at least 1in. (25.4mm) separation between circuit board and wiring. A minimum of ¼ in. (7mm) separation must be maintained at all points between non-power limited wiring and power limited wiring.

- 3. To electrically connect the communicator to the panel, perform the following steps (See Figure 3).
  - a. Disconnect both AC power and battery connections from the panel, and disconnect telephone line.
  - b. Confirm that the SIM card is inserted in the holder and locked.
- Install Network Cable (TL2803G(R)E only). Route the CAT 5 Ethernet cable through back of the panel and plug it into the communicator's RJ45 jack.
- NOTE: Before leaving the premises the Ethernet communication lines must first be connected to an approved (acceptable to local authorities) type NID. All wiring shall be performed according to the local electrical codes.

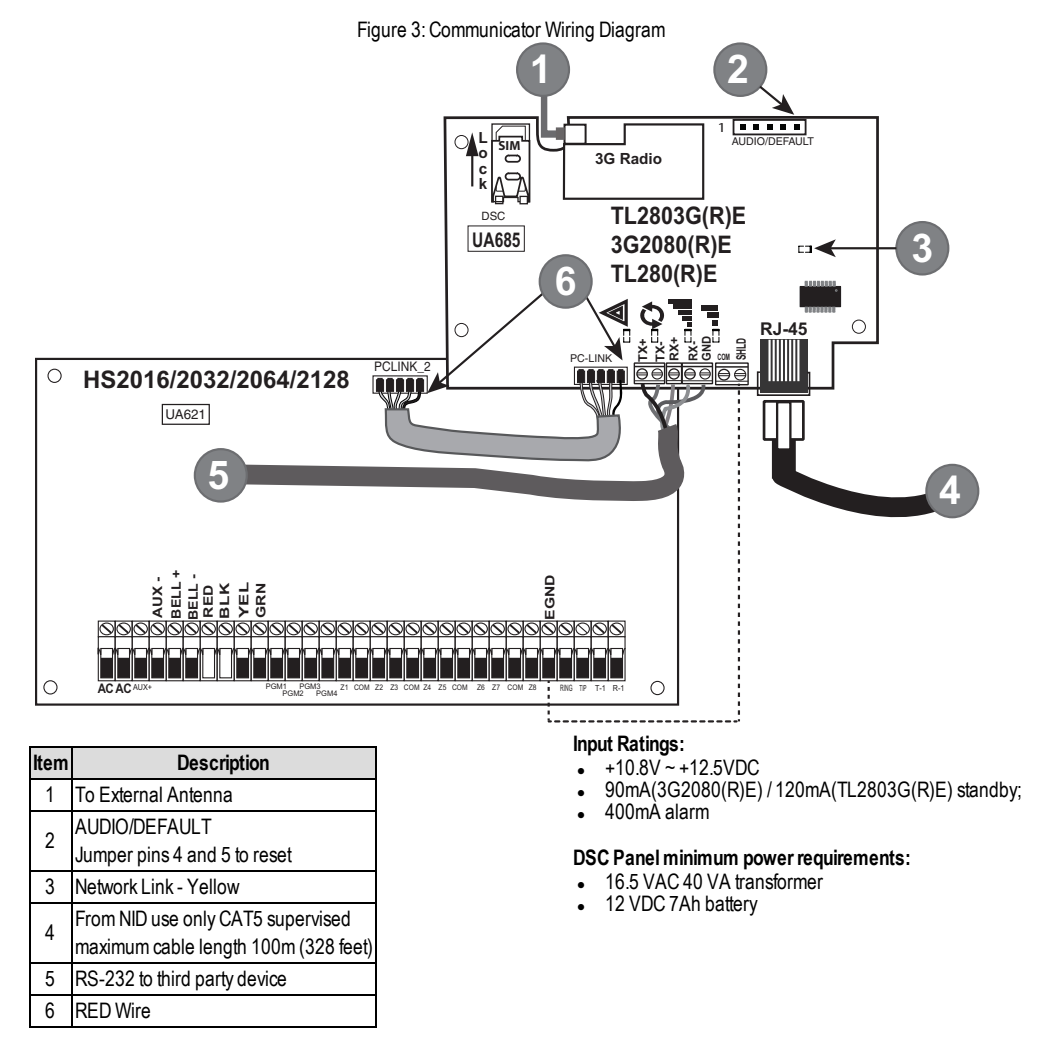

 Install the RS-232 connections (R models only). If using the communicator with a 3rd party device, wire the connections as per the table below:

| <b>3rd Party Device</b> | Communicator |
|-------------------------|--------------|
| ТХ                      | RX+          |
| Unused                  | RX-          |
| RX                      | TX+          |
| Unused                  | TX-          |
| GND                     | GND          |

| Table 3: RS-232 Connections | s |
|-----------------------------|---|
|-----------------------------|---|

- 6. Perform the following steps for initial power on of the panel with communicator installed:
  - Reconnect the AC power, telephone line, and battery + connector to the panel. (The communicator and panel will power up together).
  - b. Observe that the communicator's red and yellow LEDs are flashing together while it initializes. The red and yellow LEDs will continue to flash until the communicator has successfully communicated to all programmed receivers.

**NOTE:** During radio reset, the two green LEDs will flash alternately.

- NOTE: Initialization may take several minutes to complete. Red and yellow LEDs will flash together during initialization. Do not continue to next step until the red and yellow LEDs have stopped flashing. (If only the yellow LED is flashing, there is a communicator trouble and the green LEDs are not valid for communicator placement test). Correct trouble indicated by flashes on yellow LED before continuing. (See Table 8 for troubleshooting assistance).
  - 7. Perform the communicator placement test below.
  - 8. Mount the panel in final location indicated by placement test.

### **Communicator Placement Test**

### 3G2080(R)E and TL2803G(R)E only

To confirm that the cellular antenna location is suitable for radio operation, perform the placement test as follows:

- NOTE: It might be necessary to relocate the panel or install an optional extension antenna during this procedure, if the radio signal strength is too low.
  - Confirm that the yellow LED on the communicator is not flashing. A flashing yellow LED indicates trouble on the communicator. See Table 8 to troubleshoot and correct the cause of this trouble before continuing to the next step.
  - 2. Confirm that the strength of the radio signal on the yellow LED and the 2 green LEDs on the communicator meet or exceed the minimum signal level requirement. Minimum signal level: The yellow LED is **OFF** and the green LED 1 **..** (furthest from the yellow LED) is **ON** (i.e., not flashing) for the panel location to be acceptable. For interpretation of receiver strength on LEDs, refer to the table **"Radio Signal Strength" on page 10**.

### Cellular Signal Strength Display - LCD Keypad only

The cellular network signal strength can be checked on the keypad LCD screen by entering installer programming section [850]. The LCD will indicate the SIM card activation status followed by up to five bars of signal strength. This display will automatically update every three seconds. For the relationship between signal strength bars, CSQ level, and signal level in dBm, refer to "**Radio Signal Strength**" on page 10.

| Description                                   | Display       |
|-----------------------------------------------|---------------|
| SIM card active and current signal strength   | Ť <b>mm</b> m |
| SIM card inactive and current signal strength | ×mmmCO        |
| Radio not registered                          | OR AND ————   |

Table 4: Signal Strength Display

NOTE: If the required signal strength is too low with the panel in its current location, the panel must be relocated or an external antenna is required.

If required, the following cellular extension antenna kits are available to the installer:

- GS-15ANTQ 4.57m (15') internal antenna extension kit (suitable for interior mounting).
- GS-25ANTQ 7.62m (25') external antenna extension kit (suitable for interior/exterior mounting).
- GS-50ANTQ 15.24m(50') external antenna extension kit (suitable for interior/exterior mounting).

Specific instructions for the installation of the extension antenna are included with the kit. Observe all the electrical safety instructions regarding the installation of the antenna. All the wiring of the equipment shall be fully compliant with the local rules and regulations.

- If required, install the antenna extension and perform the following steps to determine the best location for placement of the antenna:
  - a. Disconnect the white whip antenna from the panel.
  - b. Attach one end of the antenna extension cable to the threaded antenna connector on the panel and the other end to the external antenna.
- 4. Move the extension antenna to various locations while observing the two green LEDs on the panel.
  - Continue to reposition the extension antenna until it receives an acceptable (minimum one green LED ON solid) signal strength.

NOTE: Minimum strength is: ∎∎ green LED 1 flashing and ▲ yellow LED off. If green LED 1 is flashing, relocation should be considered.

- b. Mount the supplied antenna extension bracket at the location that provides the best signal strength.
- Alternately, reposition the panel to improve signal strength. Dismount the panel and move it to another location to achieve the required signal strength. If the panel is relocated to improve signal strength, mount it in the new location.
- When final panel/antenna location is determined, continue at the Initial Panel Programming section.
- NOTE: If the SIM card is not activated, placement test will indicate the signal strength of the nearest cellular tower.

NOTE: In between displaying signal strength, the signal strength LEDs will flash alternately if an inactive SIM card is used. The flashing indicates that the module is attempting to attach to the cellular network and will only last briefly.

### **Initial Panel Programming**

### Keypad Data Display

- Section-Toggle Options: The number is displayed when toggle is ON and the number is not displayed when toggle is OFF. (e.g., toggle options displays: [--3--6--]. Options 3 and 6 are ON, all others are OFF). Pressing keys 1 through 8 will alternately turn the toggle ON and OFF.
- HEX/Decimal Data: Values that are provided with two defaults, separated by a "/" character, use the format: hexadecimal followed by decimal equivalent (e.g., default [0BF5/3061]). Hexadecimal numbers are shown, with all leading zeroes, to the full field length defined for the number.

### Entering HEX values at keypad

To enter HEX values at the keypad, press the \* key before entering the HEX value. (e.g., to enter "C" at the keypad, press [\*][3])

### Entering ASCII Characters at keypad

- 1. Press [\*] and use scroll buttons [<] [>] to display "ASCII Entry" on the LCD screen.
- 2. Press [\*] to select ASCII entry mode.
- 3. Use the [<] [>] scroll keys to display the desired character and press [\*] to save and exit ASCII.
- 4. Repeat the steps above to enter another ASCII character.

### HS2016/2032/2064/2128 Initial Programming

For detailed information, refer to panel manual section 'Alternate Communicator Set-up'. These sections must be programmed at the panel keypad. Enter [1][8][Installer Code][Section Number]. Record any values that are modified from their default, in the appropriate worksheets for the panel or communicator.

- In panel section [377] 'Communication Variables', subsection [002] 'Communication Delays', sub-subsection [1] 'Communication Delay', program 060 (seconds).
- 2. In panel section [382] 'Communicator Option 3' set option [5] ON
- NOTE: If this option is OFF, the yellow status LED on the communicator will indicate 'Panel Supervision Trouble' (2 flashes) and the unit can not be programmed via the PC-LINK cable.
- NOTE: Account number in communicator section [851][021] automatically syncs with panel system account number in section [310][000].
  - 3. In panel sections [300] subsections [001] to [004], program the subsection with 02 to 06

| Value | Communication Method |
|-------|----------------------|
| 02    | Auto Routing         |
| 03    | Ethernet 1           |
| 04    | Ethernet 2           |
| 05    | Cellular 1           |
| 06    | Cellular 2           |

Table 5: Communicator Path Programming

NOTE: Refer to panel manual for additional information

- 4. In panel section [350] 'Communication Formats', program the communication format as: CID (03) or SIA FSK (04).
- 5. In panel sections [311] [318] 'Partition Call Directions', program the call direction options for the system.
- 6. In panel section [401] <sup>†</sup>DLS/SA Options', set toggle option [2] <sup>+</sup>User Enable DLS' to ON in order to perform panel DLS session through cellular or Ethernet.
- NOTE: Before leaving the premises, the installer should verify all programmed communications paths. See programming options section [851][901] to send immediate test transmissions.

### Communicator Troubles displayed on a HS2016/2032/2064/2128

The communication trouble is the only trouble that will appear on the keypad Liquid Crystal Display (LCD) when encountered by a communicator installed in a HS2016/2032/2064/2128. For more information about the trouble on the communicator module, refer to the panel event buffer or by accessing \*2 to view the individual trouble types. Log entry will show Fault or Restore for each of the following events:

- Alt. comm SIM lock Trouble/Restore
- Alt. comm Cellular Trouble/Restore
- Alt. comm Ethernet Trouble/Restore
- Alt. comm Fault/Restore
- Alt comm Receiver (1-4) Absent/Restore
- Alt comm Receiver (1-4) Supervision Trouble/Restore
- Alt comm Receiver (1-4) FTC Trouble/Restore

NOTE: When Panel displays "Alternate Communicator Fault", communicator programming is not accessible via the keypad.

### **Communicator Status LEDs**

The communicator has four on-board LED indicators. These include one yellow trouble LED, one red network connection status LED and two green signal strength LEDs. The LED meaning is described in this section.

### ▲ Yellow Trouble LED

This yellow LED will flash to indicate a trouble on the unit. The number of flashes indicates the type of trouble. See the table below for the coded flashes and the conditions which will activate the trouble status LED.

| # of<br>Flashes | Trouble                   | # of<br>Flashes | Trouble                        |
|-----------------|---------------------------|-----------------|--------------------------------|
| 2               | Panel Supervision Trouble | 7               | Receiver Not Available Trouble |
| 4               | Not Applicable            | 8               | Receiver Supervision Trouble   |
| 5               | Cellular Trouble          | 9               | FTC Trouble                    |
| 6               | Ethernet Trouble          | 12              | Module Configuration Trouble   |

NOTE: Only the highest priority trouble (2 flashes is the highest priority trouble) is indicated. When this trouble is restored, the next highest trouble will indicate, if present. This will continue until all troubles have been cleared (yellow LED is not flashing).

The following paragraphs describe the conditions associated with the trouble indicated:

### Panel Supervision Trouble (2 Flashes)

This trouble will be indicated when communication between the communicator module and the panel fails. If the module can not communicate with the panel (e.g., loss of power to the panel) the communicator will send the 'Panel Absent Trouble Event' message to the central station receiver. When communication returns, a 'Panel Absent Restore Event' is sent by the communicator to the central station receiver. The reporting codes are ET0001 for trouble and ER0001 for restore. The panel absent event always uses the primary receiver account code when communicating to the central station.

NOTE: The panel supervision trouble/restore are internally generated events by the communicator. Trouble is generated if the communicator misses 6 polls. Trouble is restored on receipt of first poll from the panel.

### SIM Lock Trouble (4 Flashes)

This trouble occurs when the SIM lock feature has been enabled and the unit has been programmed with the wrong PIN for the SIM card.

### **Cellular Trouble (5 Flashes)**

This trouble is indicated for any of the following 4 conditions:

- 1. Radio Failure: Trouble is indicated after 8 failed attempts to communicate with the cellular radio.
- 2. SIM Failure: Trouble is indicated after 10 failed attempts to communicate with the SIM.
- 3. Cellular Network Trouble: Trouble is indicated for loss of the registration to the network provider.
- Insufficient Signal Strength: Trouble is indicated if calculated average signal strength is too low. (Both green LEDs are OFF). Trouble will clear when the calculated average signal strength is above minimum (i.e., > CSQ 5).

NOTE: If Option [851][005] Bit 8 is Off, CSQ less than or equal to 4 will not trigger Cellular Trouble

### **Ethernet Trouble (6 Flashes)**

This trouble is indicated when an Ethernet link between the transmitter and the local switch or router is absent. This trouble will also be indicated if the unit fails to get Dynamic Host Control Protocol (DHCP) settings from the DHCP server. (Not active if Ethernet receivers are not programmed).

### **Receiver Not Available (7 Flashes)**

This trouble is indicated if the unit is not able to successfully initialize with any of the programmed receivers. Unprogrammed receivers are excluded. This trouble is also indicated if the cellular receiver APNs have not been programmed in sections [205] and [215].

### **Receiver Supervision Trouble (8 Flashes)**

This trouble is indicated when receiver supervision is enabled and communication between the communicator module and the receiver fails. Trouble is indicated if Ethernet 1 and/or cellular 1 is supervised and does not receive a heartbeat from the receiver or if cellular is supervised and the unit does not receive an acknowledgment to 4 heartbeats sent to the receiver.

### FTC Trouble (9 Flashes)

This trouble is indicated when the unit fails to communicate module events to the central station. Trouble is displayed after the unit has exhausted all communications attempts to all programmed receivers for events generated by the communicator.

### Module Configuration Trouble (12 Flashes)

This trouble is indicated when the system account code or the receiver account have not been programmed. Disabled receivers are excluded.

### ▲ Red Network Connection Status LED

#### TL2803G(R)E

BLINKING: Indicates communications in progress.

- Once quickly for outgoing Ethernet transmission.
- Twice quickly to indicate incoming Ethernet ACK/NACK.

OFF: This is the normal state of the red network connection status LED. There are no network connection issues present.

**ON**: There is a problem with the Ethernet or the cellular network connection. LED will be ON if any of the following occur: Ethernet cable is not connected, DHCP configuration times out, unit fails to get an IP address from the cellular network, or Cellular connection has been reset.

### III (Green LED 1) III(Green LED 2) and ▲ (Yellow LED) Signal Strength

**NOTE:** If the yellow LED is flashing, signal strength in table below is not valid. See **Table 8** for troubleshooting flashing yellow LED.

| Signal<br>Strength | CSQ<br>Level | Yellow<br>LED        | Green<br>LED 2        | Green<br>LED 1        | Signal<br>Level<br>dBm | Action Required                                                                                                    |
|--------------------|--------------|----------------------|-----------------------|-----------------------|------------------------|----------------------------------------------------------------------------------------------------|
| Radio Not<br>Ready | N/A          | N/A                  | Alternate<br>Flashing | Alternate<br>Flashing | N/A                    | If this status persists and the yellow LED shows 5<br>flashes, confirm that the SIM card is active.<br>Confirm cellular service is active in area.<br>Relocate panel or install external antenna. |
| No Signal          | 0            | ON                   | OFF                   | OFF                   | -108.8                 | Check all antenna connections.                                                                                                    |
| 1 Bar              | 1 - 4        | Flashing<br>See Note | OFF                   | Flashing              | -108 ~ -<br>103        | Relocate panel or install external antenna if yellow                                                                                                    |
| 2 Bars             | 5 - 6        | OFF                  | OFF                   | Flashing              | -102 ~ -<br>99         | trouble LED shows five flashes.                                                                                                    |
| 3 Bars             | 7 - 10       | OFF                  | OFF                   | ON                    | -98 ~ -91              |                                                                                                    |
| 4 Bars             | 11-13        | OFF                  | Flashing              | ON                    | -90 ~ -85              | Location is OK. Cellular signal strength is greater                                                                                                    |
| 5 Bars             | 14 +         | OFF                  | ON                    | ON                    | -84 and higher         | than CSQ 7.                                                                                                    |

#### Table 7: Radio Signal Strength

NOTE: The communicator will indicate cellular trouble (yellow LED = 5 flashes) if the calculated average CSQ Level is 4 or less.

### Network Activity LEDs - Red and Green(TL2803G(R)E only)

- Ethernet Activity: Red LED will blink quickly once for transmit, or twice for receive.
- Cellular Activity: Green LED 2 will blink quickly once for transmit, or twice for receive

### **Communicator Troubleshooting**

NOTE: For additional details:

- Refer to section [983] for troubleshooting the firmware updates
- Refer to section [984] to view the trouble status
- Refer to section [985] for troubleshooting radio initialization

### Table 8: Trouble Indications

| Trouble indication         | Trouble<br>Indicator Digit | Possible Causes                    | Trouble Possible Solution                                                                                                    |
|----------------------------|----------------------------|------------------------------------|----------------------------------------------------------------------------------------------------|
| No Indication              | N/A                        | No Power                           | <ul> <li>Check the power connections between the panel and the communicator.</li> <li>Confirm PC-LINK cable is properly installed between communicator and panel.</li> </ul>                                                                                                    |
| Yellow LED<br>– ON Solid   | N/A                        | No Signal                          | <ul> <li>Confirm that cellular network service is active in the area.</li> <li>Ensure the antenna is securely connected to the radio. Check antenna stub cable is securely connected to the radio.</li> <li>If an external antenna is used, ensure the antenna is securely screwed on to the antenna cable connector. Check external antenna for damage or open/short.</li> </ul>                                                                                                    |
| Trouble LED<br>– 2 Flashes | 02                         | Panel<br>Supervision<br>Trouble    | <ul> <li>Check section [382] toggle option[5] is ON (Alternate Communicator Enabled).</li> <li>Ensure the PC-LINK cable between the panel and communicator is connected properly (not reversed) and is securely in place.</li> </ul>                                                                                                    |
| Yellow LED<br>– 5 Flashes  | 05                         | Cellular Trouble                   | <ul> <li>Confirm that cellular service is available and active in the area.</li> <li>Check all antenna connections.</li> <li>Ensure average radio signal strength is CSQ 5 or higher. (See Table 7).</li> <li>Ensure the SIM card is properly inserted into the SIM card holder.</li> <li>Ensure the SIM card has been activated (could take up to 24 hrs after install).</li> <li>If this trouble persists, relocate the panel (and communicator) or install an external antenna extension kit.</li> </ul>                                                                                                    |
| Yellow LED<br>– 6 Flashes  | 06                         | Ethernet Trouble                   | <ul> <li>Check with the ISP to confirm Internet service is active in the area.</li> <li>Ensure the Ethernet cable is securely inserted into the RJ45 jack of the communicator and the hub/router/switch.</li> <li>Check the link light on the hub/router/switch is ON. If link light is OFF, start the hub/router/switch.</li> <li>If DHCP is used, ensure that the unit has an assigned IP address from the server. In Section [851][992] verify a valid IP address is programmed. If not, contact the network administrator.</li> <li>If poblem persists, replace the Ethernet cable and RJ45 connector.</li> </ul>                                                                                                    |
| Yellow LED<br>– 7 Flashes  | 07                         | Receiver Not<br>Available          | <ul> <li>Ensure that the Ethernet path has Internet connectivity.</li> <li>If using a static IP address, confirm that the gateway and subnet mask are entered correctly.</li> <li>If the network has a firewall, ensure the network has the programmed outgoing ports open (default UDP port 3060 and port 3065).</li> <li>Ensure that all the receivers are programmed for DHCP or have the proper IP address and port number.</li> <li>Ensure the cellular receiver APNs have been programmed with the access point name provided by the cellular provider.</li> <li>If Common Mode is used, and only one path is initialized while the other path is not successful, generate a manual test transmission over both paths or power cycle the communicator to recover the 'Receiver Not Available' trouble.</li> </ul> |
| Yellow LED<br>– 8 Flashes  | 08                         | Receiver<br>Supervision<br>Trouble | <ul> <li>This trouble is indicated when supervision is enabled and the unit is not able to successfully communicate with the receiver.</li> <li>If this trouble persists, contact the central station.</li> </ul>                                                                                                    |
| Yellow LED -<br>9 Flashes  | 09                         | FTC Trouble                        | <ul> <li>The unit has exhausted all communications attempts to all programmed receivers for events generated by the communicator.</li> <li>Restart the system, if trouble persists, contact the dealer.</li> </ul>                                                                                                    |
| Yellow LED<br>– 12 Flashes | 0C                         | Module<br>Configuration<br>Trouble | <ul> <li>This indication appears when section [021] system account code or<br/>sections [101]; [111]; [201]; and [211] receiver account code have not<br/>been programmed. Ensure that a valid account code has been<br/>entered in these sections.</li> </ul>                                                                                                    |
| All LEDs<br>flashing       | N/A                        | Boot Loader<br>Failed              | <ul> <li>Disconnect power, then reconnect power to the communicator module.</li> </ul>                                                                                                    |

| Trouble indication                             | Trouble<br>Indicator Digit | Possible Causes                     | Trouble Possible Solution                                                                                                    |
|------------------------------------------------|----------------------------|-------------------------------------|----------------------------------------------------------------------------------------------------|
| together                                       |                            |                                     |                                                                                                    |
| Red and<br>Yellow LEDs<br>flashing<br>together | N/A                        | Initialization<br>Sequence          | <ul> <li>The unit is still initializing please wait while the unit gets its<br/>programming and establishes a connection to all programmed<br/>receivers.</li> <li>NOTE: This process may take several minutes to complete.</li> </ul> |
| Only Green<br>LEDs<br>flashing                 | N/A                        | Hardware Default<br>Jumper          | The hardware default jumper is installed and must be removed. See Figure 3.                                                                                                    |
| Green LEDs alternating                         | N/A                        | Radio Reset or Radio Initialization | <ul> <li>If this status persists and the yellow LED shows 5 flashes, confirm that<br/>the SIM card is active.</li> </ul>                                                                                                    |

### **Limited Warranty**

Digital Security Controls warrants the original purchaser that for a period of twelve months from the date of purchase, the product shall be free of defects in materials and workmanship under normal use. During the warranty period, Digital Security Controls shall, at its option, repair or replace any defective product upon return of the product to its factory, at no charge for labour and materials. Any replacement and/or repaired parts are warranted for the remainder of the original warranty or ninety (90) days, whichever is longer. The original purchaser must promptly notify Digital Security Controls in writing that there is defect in materialor workmanship, such written notice to be received in all events prior to expiration of the warranty period. There is absolutely no warranty on software and all software products are sold as a user license under the terms of the software license agreement included with the product. The Customer assumes all responsibility for the proper selection, installation, operation and maintenance of any products purchased from DSC. Custom products are only warranted to the extent that they do not function upon delivery. In such cases, DSC can replace or credit at its option.

#### International Warranty

The warranty for international customers is the same as for any customer within Canada and the United States, with the exception that Digital Security Controls shall not be responsible for any customs fees, taxes, or VAT that may be due.

#### Warranty Procedure

To obtain service under this warranty, please return the item(s) in question to the point of purchase. All authorized distributors and dealers have a warranty program. Anyone returning goods to Digital Security Controls must first obtain an authorization number. Digital Security Controls will not accept any shipment whatsoeverfor which prior authorization has not been obtained.

#### **Conditions to Void Warranty**

This warranty applies only to defects in parts and workmanship relating to normal use. It does not cover:

- damage incurred in shipping or handling; damage caused by disaster such as fire, flood, wind, earthquake or lightnina:
- damage due to causes beyond the control of Digital Security Controls such as excessive voltage, mechanical shock or water damage;
- damage caused by unauthorized attachment, alterations, modifications or foreian objects:
- damage caused by peripherals (unless such peripherals were supplied by Digital Security Controls):
- defects caused by failure to provide a suitable installation environment for the products:
- damage caused by use of the products for purposes other than those for which it was designed;
- damage from improper maintenance;
- damage arising out of any other abuse, mishandling or improper application of the products

#### Items Not Covered by Warranty

In addition to the items which void the Warranty, the following items shall not be covered by Warranty: (i) freight cost to the repair centre; (ii) products which are not identified with DSC's product labeland lot number or serial number; (iii) products disassembled or repaired in such a manner as to adversely affect performance or prevent adequate inspection or testing to verify any warranty claim. Access cards ortags returned for replacement under warranty will be credited or replaced at DSC's option. Products not covered by this warranty, or otherwise out of warranty due to age, misuse, or damage shall be evaluated, and a repair estimate shall be provided. No repair work will be performed until a valid purchase order is received from the Customer and a Return Merchandise Authorisation number (RMA) is issued by DSC's Customer Service.

Digital Security Controls's liability for failure to repair the product under this warranty after a reasonable number of attempts will be limited to a replacement of the product, as the exclusive remedy for breach of warranty. Under no circumstances shall Digital Security Controls be liable for any special, incidental, or consequential damages based upon breach of warranty, breach of contract, negligence, strict liability, or any other legal theory. Such damages include, but are not limited to, loss of profits, loss of the product or any associated equipment, cost of capital, cost of substitute or replacement equipment, facilities or services, down time, purchaser's time, the claims of third parties, including customers, and injury to property. The laws of some jurisdictions limit or do not allow the disclaimer of consequential damages. If the laws of such a jurisdiction apply to any claimby or against DSC, the limitations and disclaimers contained here shall be to the greatest extent permitted by law. Some states do not allow the exclusion or limitation of incidental or consequential damages, so that the above may not apply to you.

#### **Disclaimer of Warranties**

This warranty contains the entire warranty and shall be in lieu of any and all other warranties, whether expressed or implied (including all implied warranties of merchantability or fitness for a particular purpose) And of all other obligations or liabilities on the part of Digital Security Controls Digital Security Controls neither assumes

responsibility for, nor authorizes any other person purporting to act on its behalf to modify or to change this warranty, nor to assume for it any other warranty or liability concerning this product.

#### This disclaimer of warranties and limited warranty are governed by the laws of the province of Ontario, Canada.

Digital Security Controls recommends that the entire system be completely tested on a regular basis. However, despite frequent testing, and due to, but not limited to, criminal tampering or electrical disruption, it is possible for this product to fail to performasexpected.

#### Installer's Lockout

Any products returned to DSC which have the Installer's Lockout option enabled and exhibit no other problems will be subject to a service charge.

#### **Out of Warranty Repairs**

Digital Security Controls will at its option repair or replace out-of-warranty products which are returned to its factory according to the following conditions. Anyone returning goods to Digital Security Controls must first obtain an authorization number. Digital Security Controls will not accept any shipment whatsoever for which prior authorization has not been obtained.

Products which Digital Security Controls determines to be repairable will be repaired and returned. A set fee which Digital Security Controls has predetermined and which maybe revised from time to time, will be charged for each unit renaired

Products which Digital Security Controls determines not to be repairable will be replaced by the nearest equivalent product available at that time. The current market price of the replacement product will be charged for each replacement unit

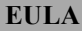

IMPORTANT - READ CAREFULLY: DSC Software purchased with or without Products and Components is copyrighted and is purchased under the following license terms:

This End-UserLicense Agreement ("EULA") is a legal agreement between You (the company, individual or entity who acquired the Software and any related Hardware) and Digital Security Controls, a division of Tyco Safety Products Canada Ltd. ("DSC"), the manufacturer of the integrated security systems and the developer of the software and any related products or components ("HARDWARE") which You acquired.

If the DSC software product ("SOFTWARE PRODUCT" or "SOFTWARE") is intended to be accompanied by HARDWARE, and is NOT accompanied by new HARDWARE, You may not use, copy or install the SOFTWARE PRODUCT. The SOFTWARE PRODUCT includes computer software, and may include associated media, printed materials, and "online" or electronic documentation.

Any software provided along with the SOFTWAREPRODUCT that is associated with a separate end-user license agreement is licensed to You under the terms of that license agreement.

By installing, copying, downloading, storing, accessing or otherwise using the SOFTWARE PRODUCT, You agree unconditionally to be bound by the terms of this EULA, even if this EULA is deemed to be a modification of any previous arrangement or contract. If You do not agree to the terms of this EULA, DSC is unwilling to license the SOFTWARE PRODUCT to You, and You have no right to use it

#### SOFTWARE PRODUCT LICENSE

The SOFTWARE PRODUCT is protected by copyright laws and international copyright treaties, as well as other intellectual property laws and treaties. The SOFTWARE PRODUCT is licensed, not sold.

#### 1. GRANT OF LICENSE This EULA grants You the following rights:

Software Installation and Use - For each license You acquire, You may have onlyone copyof the SOFTWARE PRODUCT installed.

Storage/Network Use - The SOFTWARE PRODUCT may not be installed, accessed, displayed, run, shared or used concurrently on or from different computers, including a workstation, terminal or other digital electronic device ("Device"). In other words, if You have several workstations, You will have to acquire a license for each workstation where the SOFTWARE will be used

Backup Copy - You may make back-up copies of the SOFTWARE PRODUCT. but You may only have one copyper license installed at any given time. You may use the back-up copy solely for archival purposes. Except as expressly provided in this EULA, You may not otherwise make copies of the SOFTWARE PRODUCT, including the printed materials accompanying the SOFTWARE.

2. DESCRIPTION OF OTHER RIGHTS AND LIMITATIONS

Limitations on Reverse Engineering, Decompilation and Disassembly -You may not reverse engineer, decompile, or disassemble the SOFTWARE PRODUCT, except and only to the extent that such activity is expressly permitted by applicable law notwithstanding this limitation. You may not make any changes or modifications to the Software, without the written permission of an officer of DSC. You may not remove any proprietary notices, marks or labels from the Software Product. You shall institute reasonable measures to ensure compliance with the terms and conditions of this EULA.

Separation of Components - The SOFTWARE PRODUCT is licensed as a single product. Its component parts may not be separated for use on more than one HARDWARE unit.

Single INTEGRATED PRODUCT - If You acquired this SOFTWARE with HARDWARE, then the SOFTWAREPRODUCT is licensed with the HARDWARE as a single integrated product. In this case, the SOFTWAREPRODUCT may only be used with the HARDWARE asset forth in this EULA.

Rental - You may not rent, lease or lend the SOFTWAREPRODUCT. You may not make it available to others or post it on a server or web site.

Software Product Transfer - You may transferal of Yourrights under this EULA only as part of a permanent sale or transfer of the HARDWARE, provided You retain no copies, You transferal of the SOFTWARE PRODUCT (including all component parts, the media and printed materials, any upgrades and this EULA), and provided the recipient agrees to the terms of this EULA. If the SOFTWARE PRODUCT is an upgrade, any transfer must also include all priorversions of the SOFTWARE PRODUCT.

Termination - Without prejudice to any other rights, DSC may terminate this EULA if You fail to comply with the terms and conditions of this EULA. In such event, You must destroyal copies of the SOFTWARE PRODUCT and all of its component parts.

Trademarks - This EULA does not grant You any rights in connection with any trademarks or service marks of DSC or its suppliers.

#### 3. COPYRIGHT

Altitle and intellectual property rights in and to the SOFTWARE PRODUCT (including but not limited to any images, photographs, and text incorporated into the SOFTWARE PRODUCT), the accompanying printed materials, and any copies of the SOFTWARE PRODUCT, are owned by DSC or its suppliers. You may not copythe printed materials accompanying the SOFTWARE PRODUCT. Altitle and intellectual property rights in and to the content which may be accessed through use of the SOFTWARE PRODUCT are the property of the respective content owner and may be protected by applicable copyright or other intellectual property laws and treaties. This EUL Agrants You no rights to use such content. All rights not expressly granted under this EUL Aare reserved by DSC and its suppliers.

EXPORT RESTRICTIONS - You agree that You will not export orre-export the SOFTWARE PRODUCT to any country, person, or entity subject to Canadian export restrictions.

CHOICEOF LAW - This Software License Agreement is governed by the laws of the Province of Ontario, Canada.

ARBITRATION - All disputes arising in connection with this Agreement shall be determined by final and binding arbitration in accordance with the Arbitration Act, and the parties agree to be bound by the arbitrator's decision. The place of arbitration shall be Toronto, Canada, and the language of the arbitration shall be English.

#### LIMITED WARRANTY

NO WARRANTY - DSC PROVIDES THE SOFTWARE "AS IS" WITHOUT WARRANTY. DSC DOES NOT WARRANT THAT THE SOFTWARE WILL MEET YOUR REQUIREMENTS OR THAT OPERATION OF THE SOFTWARE WILL BE UNINTERRUPTED OR ERROR-FREE.

CHANGES IN OPERATING ENVIRONMENT - DSC shall not be responsible for problems caused by changes in the operating characteristics of the HARDWARE, or for problems in the interaction of the SOFTWARE PRODUCT with non-DSC-SOFTWARE or HARDWARE PRODUCTS.

LIMITATION OF LIABILITY; WARRANTY REFLECTS ALLOCATION OF RISK - IN ANY EVENT, IF ANY STATUTE IMPLIES WARRANTIES OR CONDITIONS NOT STATED IN THIS LICENSE AGREEMENT, DSC'S ENTIRE LIABILITYUNDER ANYPROVISION OF THIS LICENSE AGREEMENT, BACS'S ENTIRE LIMITED TO THE GREATER OF THE AMOUNT ACTUALLY PAID BY YOU TO LICENSE THE SOFTWARE PRODUCT AND FIVE CANADIAN DOLLARS (CAD\$5.00). BECAUSE SOME JURISDICTIONS DO NOT ALLOW THE EXCLUSION OR LIMITATION OF LIABILITY FOR CONSEQUENTIAL OR INCIDENTAL DAMAGES, THE ABOVE LIMITATION MAYNOT APPLYTO YOU.

DISCLAIMER OF WARRANTIES - THIS WARRANTY CONTAINS THE ENTIRE WARRANTY AND SHALL BEINLIEU OF ANY AND ALL OTHER WARRANTIES, WHETHER EXPRESSED OR IMPLIED (INCLUDING ALL IMPLIED WARRANTIES OF MERCHANTABILITY OR FITNESS FOR A PARTICULAR PURPOSE) AND OF ALL OTHER OBLIGATIONS OR LIABILITIES ON THE PART OF DSC. DSC MAKES NO OTHER WARRANTIES. DSC NEITHER ASSUMES NOR AUTHORIZES ANY OTHER PERSON PURPORTING TO ACT ON ITS BEHALF TO MODBIFY OR TO CHANGE THIS WARRANTY, NOR TO ASSUME FOR IT ANY OTHER WARRANTY OR LIABILITY CONCERNING THIS SOFTWARE PRODUCT.

EXCLUSIVE REMEDY AND LIMITATION OF WARRANTY - UNDER NO CIRCUMSTANCESSHALL DSC BE LIABLE FOR ANY SPECIAL, INCIDENTAL, CONSEQUENTIAL OR INDIRECT DAMAGES BASED UPON BREACH OF WARRANTY, BREACH OF CONTRACT, NEGLIGENCE, STRICT LIABILITY, OR ANY OTHER LEGAL THEORY, SUCH DAMAGES INCLUDE, BUT ARE NOT LIMITED TO, LOSS OF PROFITS, LOSS OF THE SOFTWARE PRODUCT OR ANY ASSOCIATED EQUIPMENT, COST OF CAPITAL, COST OF SUBSTITUTE OR REPLACEMENT EQUIPMENT, FACILITIES OR SERVICES, DOWN TIME, PURCHASERS TIME, THE CLAIMS OF THIRD PARTIES, INCLUDING CUSTOMERS, AND INJURY TO PROPERTY.

DSC recommends that the entire system be completely tested on a regular basis. However, despite frequent testing, and due to, but not limited to, criminal tampering orelectrical disruption, it is possible for this SOFTWARE PRODUCT to fail to perform as expected.

#### **Regulatory Information**

#### Modification statement

Digital Security Controls Ltd has not approved any changes or modifications to this device by the user. Any changes or modifications could void the user's authority to operate the equipment.

Digital Security Controls Ltd n'approuve aucune modification apportée à l'appareil par l'utilisateur, quelle qu'en soit la nature. Tout changement ou modification peuvent annuler le droit d'utilisation de l'appareil par l'utilisateur.

#### Interference statement

This device complies with Part 15 of the FCC Rules and Industry Canada licenceexempt RSS standard(s). Operation is subject to the following two conditions: (1) this device may not cause interference, and (2) this device must accept any interference, including interference that may cause undesired operation of the device.

Le présent appareilest conforme aux CNR d'Industrie Canada applicables aux appareils radio exempts de licence. L'exploitation est autorisée aux deux conditions suivantes : (1) l'appareil ne doit pas produire de brouillage, et (2) l'uluiisateur de l'appareil doit accepter tout brouillage radioélectrique subi, même si le brouillage est susceptible d'en compromettre le fonctionnement.

#### Wireless notice

This equipment complies with FCC and IC radiation exposure limits set forth for an uncontrolled environment. The antenna should be installed and operated with minimum distance of 20 cmbetween the radiator and your body. Antenna gain must be below:

| Frequency band | TL2803GRE, TL2803GE,<br>3G2080RE, 3G2080E |
|----------------|-------------------------------------------|
| GSM850/FDD V   | xxx dBi                                   |
| PCS1900/FDDII  | xxx dBi                                   |

This transmitter must not be co-located or operating in conjunction with any other antenna or transmitter.

Cet appareil est conforme aux limites d'exposition aux rayonnements de la IC pour un environnement non contrôlé. L'antenne doit être installé de façon à garder une distance minimale de 20 centimètres entre la source de rayonnements el votre corps.

Gain de l'antenne doit être ci-dessous:

| Bande de fréquence | TL2803GRE, TL2803GE,<br>3G2080RE, 3G2080E |
|--------------------|-------------------------------------------|
| GSM850/FDDV        | xxx dBi                                   |
| PCS1900/FDDII      | xxx dBi                                   |

L'émetteur ne doit pasêtre colocalisé ni fonctionner conjointement avec à autre antenne ou autre émetteur.

#### FCC Class B digital device notice

This equipment has been tested and found to comply with the limits for a Class B digital device, pursuant to part 15 of the FCC Rules. These limits are designed to provide reasonable protection against harmful interference in a residential installation. This equipment generates uses and can radiate radio frequency energy and, if not installed and used in accordance with the instructions, may cause harm fulinterference to radio communications. However, there is no guarantee that interference will not occur in a particular installation. If this equipment does cause harmful interference to radio or television reception, which can be determined by turning the equipment off and on, the user is encouraged to try to correct the interference byone or more of the following measures:

- Reorient or relocate the receiving antenna.
- Increase the separation between the equipment and receiver.
- Connect the equipment into an outlet on a circuit different from that to which the receiver is connected.
- Consult the dealer or an experienced radio/TV technician for help

#### CAN ICES-3 (B) / NMB-3 (B) FCC ID:F5316TL2803GRE

IC: 160A-TL2803GRE

#### Notes for EN50131-1:2006/A1:2009 Compliant installations:

Model TL2803G(R) E-EU/3C2080 (R) E-EU/TL280(R) E is an SPT Type Y - the module ismounted within CIEor PShousing and it receives power from the compatible CIEor Power Supply source that are in compliance with IN50131-6:2008 Type A requirements for a Grade 2, Class II application. This product has no replacement parts and software programmable options are accessible at level 3 (installer mode), section [851].

The TL2803G<sup>(</sup>R)E-EU/3G2080(R)E-EU/TL280 (R)E connects to compatible DSC alarm control panels using the DSC proprietary serial interface and protocol PC-Link (converted also to RS-422). The module operates in pass-through mode and it does acknowledge the alarm to the compatible control panel after acknowledgement has been received from the compatible alarm receiver.

 The TL2803G(R)E-EU/3G2080(R)E-EU/TL280(R)E module is monitored by the control panel and it is programmed via the programming menu (\* 8, section [851] in the control panel. The interface is connected to the PC-Linkbus as shown in the diagram included in this manual.

- The HSPA3G Cellular path isimmune to conducted and radiated RF fields with levels up to 10V/mastested per EN50130-4 Standard.
- The TL280<sup>3</sup>G(R)E-EU/3G2080(R)E-EU/TL280(R)Emodule conforms with radiated emissions levels for Class Bequipment as per standards EN61000-6-3/EN55022/CISPR22.
- 4. The TL2803G(R)E-EU/3G2080(R)E-EU/TL280(R)E module uses AES128 encryption and heartbeat supervision for HSPA3G Cellular communication paths and it meets security levels S2 a sper EN50136-2:2013. It also uses authentication for each message exchanged with the compatible receiver equipment at ARC and it meets level 12 for information security.
- The 3G2080(R):E-EU module has only one communication path: HSPA3G Cellular communication path using 900/1800/2100MHz Public Cellular Network. The HSPA3G Cellular communication path that can be used in a standalone mode in conjunction with a DSC alarmsystem(compatible DSC alarmcontrolpanelmodels: HS2128/064/032/016). The supported ATS configuration is: customcategory C.
- The TL280(R)E module has only one communication path: Ethernet communication path using Internet. The communication path that can be used in a standalone mode in conjunction with a DSC alarmsystem (compatible DSC alarm control panel models: HS2128/064/032/016). The supported ATS configuration is: customcategory C.
- The TL2803G(R)E-EU module has two communication paths: HSPA3G Cellular communication path using 900/1800/2100MH2Public/Cellular Network, and Elhemet communication path using Internet. The communication paths can be used in a standalone mode in conjunction with a DSC alarmsystem (compatible DSC alarm.controlpanelmodels: HS2128/064/032/016). The supported ATS configuration is: custom category C.
- TL<sup>2</sup>803G(R)E-EU/3G2080(R)E-EU/TL280(R)E has been tested for compliance in conjunction with the following applicable standards: EN50136-1:2012, EN50136-2:2013, EN50131-10:2014, ATS configuration: C.

For EN50131- 1:2006/A1:2009 compliant installations, the following programming options shall be set as described.

#### Supervision Heartbeat:

shallbe set to 180 seconds

NOTE: The compatible receiver at ARC location shall have supervision window programmed for 180 seconds. TL2803G(R) E-EU/3G2080(R) E-EU/TL280(R) E has been certified by TELEFICATION in accordance with EN50131-1:2006/A1:2009, EN50131-10:2014 requirements for Grade 2, Class II and EN50136-2:2013 Configuration: C

| ATS Custom Category C            | Level                                                                                                    |
|----------------------------------|----------------------------------------------------------------------------------------------------|
| EN50136-1:2012 AnnexD Table D.1  | D3                                                                                                    |
| EN50136-1:2012 Annex D Table D.2 | M3                                                                                                    |
| EN50136-1:2012 AnnexD Table D.3  | T4                                                                                                    |
| EN50136-1:2012 AnnexD Table D.4  | A4 (Depending on cellular carrier used)                                                                                                    |
| EN50136-1:2012 Annex D Table D.5 | S2 (use AES-128 and<br>authentication/sequential information<br>in each message transmitted to the SG<br>receiver)                                                                               |
| EN50136-1:2012 Annex D Table D.6 | I2 (use AES-128 encryption)                                                                                                    |
| EN50136-1:2012 Table 1           | Use single communication path for<br>models 3G2080 (R) E- EU (cellular<br>network), TL280 (R)E (Ethernet port)<br>and two communication paths for<br>model TL2803G (R) E- EU<br>(cell/Ethernet). |
| EN50136-1:2012 Table 4           | ATS failure reported to ARC                                                                                                    |
| EN50136-1:2012 Table 5           | ATS failure reported to AS (DSC<br>compatible control panel<br>HS2128/HS2064/HS2032/HS2016)                                                                                                    |
| EN50136-1:2012 Table 6           | There is no recording of availability<br>failure                                                                                                    |
| EN50136-2:2013 Table 1           | No logging function provided                                                                                                    |
| EN50136-2:2013 Table 2           | No memory provided for logging<br>function                                                                                                    |
| EN50136-2:2013 Table 3           | ATS failure reported to ARC                                                                                                    |

Hereby, DSC, declares that this device is in compliance with the essential requirements and other relevant provisions of Directive 1999/5/EC. The complete R&TTE Declaration of Conformity can be found at http://www.dsc.com/listings\_index.aspx

(CZE) DSC jako výrobce prohlašuje, že tento výrobek je v souladu se všemi relevantími požadavky směrnice 1999/5/EC.

(DAN) DSC erklærer herved at denne komponenten overholder alle viktige krav samt andre bestemmelser gitt i direktiv 1999/5/EC.

(DUT) Hierbij verklaart DSC dat dit toestel in overeenstemming is met de eisen en bepalingen van richtlijn 1999/5/EC.

(FIN) DSC vakuuttaa laitteen täyttävän direktiivin 1999/5/EC olennaiset vaatimukset. (FRE) Par la présente, DSC déclare que ce dispositif est conforme aux exigences essentielles et autres stipulations pertinentes de la Directive 1999/5/EC.

esseriueires et autres suputations perinenties de la Diréctive 1999/b/EC. (GER) Hierdurch erklärt DSC, daß dieses Gerät den erforderlichen Bedingungen und Vorrausetzungen der Richtlinie 1999/b/EC entspricht.

(GRE) Jác noi rrapóvroc, n DSC, öñyuöva ón aurń n drugreuń jevar dyugowny le m ovaruöng amantňpeci kau je ókez nic dúkez ovznikeć avagopéz trnç Očnyviac 1999/IS/EC. (TA) Con la presente la Digital Security Controls dichiara che questo prodotto è conforme al requisiti essenziali ed altre disposizioni nievanti relative alla Direttiva 1999/05/CE.

(NOR) DSC erklærer at denne enheten er i samsvar med de grunnleggende krav og øvrige relevante krav i direktiv 1999/5/EF.

(POL) DSC oświadcza, że urządzenie jest w zgodności z zasadniczymi wymaganiami oraz pozostałymi stosownymi postanowieniami Dyrektywy 1999/5/WE. (POP) Por esta mejo a DSC dedara guje odc owienowato cató om carformidada

(POR) Por este meio, a DSC, declara que este equipamento está em conformidade com os requisitos essenciais e outras determinações relevantes da Directiva 1999/SEC.

(SPA) Por la presente, DSC, declara que este equipo está en conformidad con los requisitos esenciales y otros requisitos relevantes de la Directiva 1999/5/EC. (SWE) DSC bekräftar härmed att denna apparat uppfyller de väsentliga kraven och andra relevanta bestämmelser i Direktivet 1999/5/EC.

#### UL/ULC Installation Requirements

NOTE: For equipment used at the protected premises and intended to facilitate IP communications (hubs, routers, NIDs, Digital Subscriber Line (DSL), cable moderns), 24 hourbackup power is required. Where such cannot be facilitated, a secondary (back-up) communication channelis required.

 $\widehat{\mathcal{O}}$  Domain Name Service (DNS) programming is not permitted in UL1610 listed systems.

#### **Technical Specifications**

The input voltage to the Communicator can be drawn from the Underwriters Laboratories/Underwriters Laboratories Canada (UL/ULC) listed control panel.

#### Notes for using Private, Corporate, and High Speed Data Networks:

Network access and domain access policies shall be set to restrict unauthorized network access, and spoofing or Denial of Service (DoS) attacks. Select an Internet Service Provider (ISP) that has redundant servers/systems, back-up power, routers with firewalls enabled, and methods to identify and protect against DoS attacks (e.g., via spoofing).

#### Notes for using Public Switched and Cellular Data Networks:

Communication channels shall be facilitated such that the communicator will restrict unauthorized access, which could otherwise compromise security. The communicator shall be located in a secured area.

For ULC Residential Fire and Burglary applications the TL2803G (R) E/362080(R)E/TL280 (R)E can be used as primary communication channel via either callular or Ethernet or as a back-up in conjunction with the Digital Alarm Communicator Transmitter (DACT). Test transmission every 24 hours shall be enabled on each channel.

For ULC Commercial Fire and Burglary applications the TL2803G (R) E/3G2080(R)E/TL280(R)E can be used as a passive communication module with the following security levels:

- P1 (each channel cellular or Ethernet is independent)
- P2 (cellular and Ethernet in back-up configuration, panel section [851][005] toggle option [5] OFF).
- P3 (cellular and Éthemet in redundant configuration, panel section [851] [005] toggle option [5] ON).

The communication can also be used as an active communication system with the security levels A1-A4 (each channel cellular or Ethernet in dependent or together in a back-up/redundant configuration). For active line security systems AES128 bit encryption shall be enabled (at the monitoring station receiver) and the supervision heartbeat rate shall be set as 90 seconds (panel section [851][004] = 005A/90). The supervision window at the Signal Receiver Center (SRC)'s receiver shall be programmed as maximumof 180 (0084/180) seconds.

 For UL Residential Fire and Burglary applications the TL2803G (R) E/362080R/TL280 (R)E can be used as the primary communication channel via either cellular or Ethermet, or asa back-up in conjunction with the DACT (30 day test transmission is required on each channel).

 For UL Commercial Burglary applications the TL2803G (R) E/362080R/TL280(R)E can be used as dualsignaling line communication system (cellular and Ethernet channels used in redundant configuration), standard line security and as encrypted line security.

•The supervision heartbeat shall be enabled (panelsection [851][005] toggle option [1] [Ethemet] and/ortoggle option [2] (cellular) shallbe ON), toggle option [3] (supervision type) shall be ON and the supervision heartbeat rate shall be selected as 135 (0087/135) seconds. Option [004] = 0087. The supervision window at the supervising station shall be maximum200 (00C8/200) seconds. For encrypted line security systems the encryption AES128 bit shall be enabled at the monitoring station receiver.

 For UL Commercial Burglary installations, the TL2803G(R) E/3G2080 (R) E/TL280(R)E islisted as a primary (sole) communication means (heartbeat must be enabled) or for supplementary (back-up) use in conjunction with a Plain Old Telephone Service (POTS) line dialer. When the heartbeat transmission over the Ethernet or cellular network is enabled, using the TL2803G(R) E/3G2080 (R) E/TL280(R) E with a compatible control unit listed for standard/encrypted line security, it can provide line security for the alarmsystemover the primary line.

The TL2803(R)E3C2080 (R)E7TL280(R)Eis also suitable to be used with a compatible controlunit listed fordual line security transmission when used in conjunction with a DACT or a Public Switched Data Network (PSDN) transmitter, where the PSDN provides the line security and is the primary line. In this mode, alarm signals are required to be sent simultaneously over both communication methods.

© 2016 Tyco Security Products. All Rights Reserved. Tech Support: 1-800-387-3630 (Canada & U.S.) or 905-760-3000 www.dsc.com

The trademarks, logos, and service marks displayed on this document are registered in the United States [or other countries]. Any misuse of the trademarks is strictly prohibited and Tyco will aggressively enforce its intellectual property rights to the fullest extent of the law, including pursuit of criminal prosecution wherever necessary. All trademarks not owned by Tyco are the property of their respective owners, and are used with permission or allowed under applicable laws. Product offerings and specifications are subject to change without notice. Actual products may vary from photos. Not all products include all features. Availability varies by region; contact your sales representative.

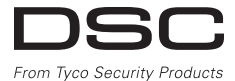

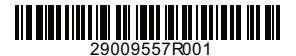